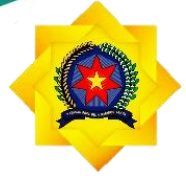

UNPAB

Universitas Pembangunan Panca Budi

# PANDUAN

# SISTEM INFORMASI E-LEARNING (Mahasiswa)

# UNIVERSITAS PEMBANGUNAN PANCA BUDI

**TAHUN 2022** 

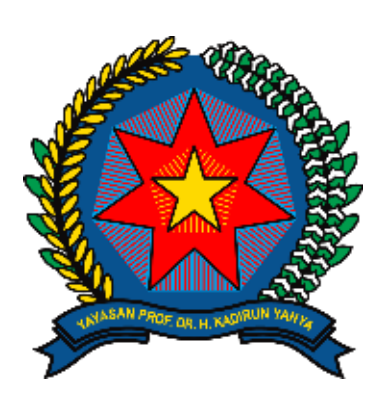

## UNPAB

Alamat Email Website : Jl. Jendral Gatot Subroto Km, 4, 5 Medan : unpab@pancabudi.ac.id : https://www.pancabudi.ac.id/

#### **KATA PENGANTAR**

Alhamdulillah, puji dan syukur kita ucapkan kehadirat Allah SWT yang telah melimpahkan berbagai nikmat dan karunianya sehingga Panduan Sistem Informasi Perpustakaan Universitas Pembangunan Panca Budi dapat terselesaikan dengan baik. Sholawat serta salam semoga senantiasa terlimpah kepada junjungan kita Nabi Muhammad SAW sebagai penerang umat hingga akhir zaman.

Penyusunan laporan kegiatan Panduan Sistem Informasi E-learning (Mahasiswa) Universitas Pembangunan Panca Budi tidak lain atas keterlibatan berbagai pihak. Untuk itu kami haturkan ucapan terima kasih kepada Tim penyusun yang telah bekerja secara serius dan tidak kenal lelah dalam Menyusun Panduan Sistem Informasi E-learning (Mahasiswa) Universitas Pembangunan Panca Budi dan Segenap Civitas Akademika serta berbagai pihak yang telah berpartisipasi aktif dalam mengikuti Penyusunan Panduan Sistem Informasi E-learning (Mahasiswa) Universitas Pembangunan Panca Budi.

Kepada pihak-pihak sebagaimana tertulis di atas, kami do'akan semoga kerja keras dan kerja cerdasnya senantiasa mendapatkan balasan dari Allah SWT. Aamiin Yra, Demikian laporan ini kami sampaikan. Atas perhatian dan kerjasamanya yang baik dari berbagai pihak kami haturkan terimakasih.

Senin, 16 Mei 2022 Ketua Tim Penyusun Ka. Unit Pengembangan Sistem Informasi

Isnar Sumartono, S.Kom., M. Kom

### DAFTAR ISI

| Login                        | . 1                                                                                                    |
|------------------------------|----------------------------------------------------------------------------------------------------|
| Pilih mata kuliah            | . 2                                                                                                    |
| Mengunduh materi perkuliahan | . 2                                                                                                    |
| Forum diskusi                | . 3                                                                                                    |
| Quiz UTS dan UAS             | . 4                                                                                                    |
| Kantong tugas                | . 6                                                                                                    |
|                              | Login<br>Pilih mata kuliah<br>Mengunduh materi perkuliahan<br>Forum diskusi<br>Quiz UTS dan UAS<br>Kantong tugas |

1. Login

Pada halaman ini pengguna diwajibkan untuk login agar dapat mengakses sistem informasi e-learning.

Username yang digunakan adalah Nomor Pokok Mahasiswa (NPM) dan password untuk mengakses portal mahasiwa

| e-Learning Universita | as Pembangun         | an Panca Budi                                                                      | ٩ |
|-----------------------|----------------------|------------------------------------------------------------------------------------|---|
|                       | Username<br>Password | Forgotten your username or password?<br>Cookies must be enabled in your<br>browser |   |
|                       | Remember username    | Some courses may allow guest access Log in as a guest                              |   |

2. Pilih mata kuliah

Setelah berhasil login, langkah selanjutnya yg dilakukan mahasiswa adalah memilih program studi, semester, kelas, mata kuliah, dan nama dosen pengampu sesuai KRS lalu klik tombol enroll me:

| 🔚 Hide blocks 🧉 Standard view            |
|------------------------------------------|
|                                          |
| REGIA > Pengantar Metafisika   I REGIA > |
|                                          |
| Section 44 Administration                |
| ✓ Course administration                  |
| Enrol me in this course                  |
|                                          |
|                                          |
|                                          |
|                                          |

3. Mengunduh materi perkuliahan

Pada *My courses* pilih mata kuliah yang ingin di download bahan ajarnya,seperti yang terlihat pada gambar sebagai berikut:

### Logged in user

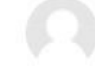

#### Aswin 1614370469

Country: Indonesia City/town: Medan Email address: aswinjohari@gmail.com

#### Hy courses

- 🞓 Bahasa Arab Dasar | I REGULER 1 A
- 🎓 Pengantar Metafisika | I REG I A
- 🞓 Pengenalan Sains dan Teknologi | I REG I F
- 🞓 Pengantar Metafisika | I REG II A J/S

🎓 Pengantar Teknik Elektro | I Reg I A

- 🎓 Multimedia | Reguler 2 A
- 🎓 Aplikasi Mobile Aswin Johari

🞓 Multimedia - Aswin Johari

All courses ...

Klik materi untuk mendownloadnya, klik play untuk memutar video bahan ajar

.....

| 🔶 Per         | ngant <u>ar</u>     | Meta              | fisika          |                                                                                                    |
|---------------|---------------------|-------------------|-----------------|----------------------------------------------------------------------------------------------------|
| <b>#</b> Home | <b>B</b> Dashboard  | Events            | My courses      | this course                                                                                                    |
| 🕒 > My cou    | irses > Pengantar N | fetafisika   I RE | 31A             |                                                                                                    |
| Cours         | e content           | Tab 2             | Tab 1           |                                                                                                    |
| PENGA         | NTAR META           | FISIKA K          | ELAS I REG II   | B SISTEM KOMPUTER HARI KAMIS                                                                                                    |
| Co Anno       | ouncements          |                   |                 |                                                                                                    |
| B PEN         | GANTAR METAFISIK    | CA                |                 |                                                                                                    |
| 7 OKTO        | BER 2021            |                   |                 |                                                                                                    |
| M1.4          | OBJEK, TUJUAN DA    | AN MANFAAT        |                 |                                                                                                    |
| S FOR         | JM DISKUSI          |                   |                 |                                                                                                    |
| 14 OKT        | OBER 2021           |                   |                 |                                                                                                    |
| 🙆 M1.5        | EKSISTENSI MANU     | JSIASUBSTANS      | I MANUSIA       |                                                                                                    |
| S FOR         | JM DISKUSI          |                   |                 |                                                                                                    |
| 21 OKT        | OBER 2021           |                   |                 |                                                                                                    |
| M1.6     ■    | POTENSI DAN KO      | MPETNSI MAN       | USIA            |                                                                                                    |
| 22 Okto       | ober 2021           |                   |                 |                                                                                                    |
| S FOR         | JM DISKUSI          |                   |                 |                                                                                                    |
| 6 M1.F        | OTENSI DAN KOM      | PETNSI MANU       | SIA             |                                                                                                    |
| 28 OKT        | OBER 2021           |                   |                 |                                                                                                    |
|               | N TENGAH SEMEST     | ER (UTS) PENO     | ANTAR METAFISIK | A                                                                                                    |
| 2 DESE        | MBER 2021           |                   |                 | Image: Section 1     Address and the section 1       Image: Section 2     Address and the section 2       Image: Section 2     Address and the section 2       Image: Section 2     Address andress and the section 2 |

#### 4. Forum diskusi

Forum diskusi adalah sebuah aktivitas obrolan atau diskusi antara dosen dengan mahasiswa yang dilakukan secara online. Jika mahasiswa tidak memberikan tanggapan maka mahasiswa tersebut dinyatakan tidak hadir atau absen

Adapun langkah-langkah aktif pada forum diskusi adalah sebagai berikut :

a. Klik forum diskusi untuk mengikuti diskusi di elearning, → lalu klik diskusi yang sudah di buat oleh dosen

| Home       | Dashboard                                                             | Events             | My courses  | A This course                  |
|------------|-----------------------------------------------------------------------|--------------------|-------------|--------------------------------|
| > My cours | es > Pengantar M                                                      | letafisika   I REC | SIA         |                                |
| Course     | ontent                                                                | Tab 2              | Tab 1       |                                |
|            |                                                                       |                    |             |                                |
| ENGAN      | TAR META                                                              | FISIKA KE          | LASTREGI    | I B SISTEM KOMPUTER HARI KAMIS |
|            | TAR META                                                              | FISIKA KE          | LAS I REG I | I B SISTEM KOMPUTER HARI KAMIS |
|            | TAR META                                                              | FISIKA KE          | LASTREGT    | I B SISTEM KOMPUTER HARI KAMIS |
| PENGAN     | TAR META<br>Incernents<br>INTAR METAFISIK<br>ER 2021                  | FISIKA KE          | LASTREGT    | I B SISTEM KOMPUTER HARI KAMIS |
| PENGAN     | TAR META<br>Incernents<br>NTAR METAFISIK<br>ER 2021<br>BJEK,TUJUAN DA | A MANFAAT          | LASTREGT    | I B SISTEM KOMPUTER HARI KAMIS |

| 8 F        | Pen               | gantar                          | Meta               | fisika             |                      |                                   |                              |         |                    |   |
|------------|-------------------|---------------------------------|--------------------|--------------------|----------------------|-----------------------------------|------------------------------|---------|--------------------|---|
| <b>n</b> ⊦ | Home              | B Dashboard                     | Events             | My courses         | HThis course         |                                   |                              |         |                    | ¢ |
| <b>6</b> > | My course         | es > Pengantar M                | letafisika   I REC | GTA > 22 Oktober 2 | 1021 > FORUM DISKUSI |                                   |                              |         |                    |   |
| FOF        | RUM [             | DISKUSI                         |                    |                    |                      |                                   |                              |         |                    |   |
| Add        | a new disc        | ussion topic                    |                    |                    |                      |                                   |                              |         |                    |   |
|            | Discussio         | n                               |                    |                    |                      | Started by                        | Last post 1                  | Replies | Subscribe          | 1 |
| 습          | PENGA             | NTAR METAFISIKA                 |                    |                    |                      | Abdullah Syafi'l,S<br>22 Oct 2021 | ANDREA LESTARI<br>3 Nov 2021 | 4       | ۲                  | I |
| «          | PREVIO<br>M1.6 PC | DUS ACTIVITY<br>DTENSI DAN KOMP | PETNSI MANUSI      | A                  |                      |                                   | M1.POTENSI DAN KO            | NEXT A  | CTIVITY<br>MANUSIA | > |
|            |                   |                                 |                    |                    | Jump to              | ٥                                 |                              |         |                    |   |

b. klik reply untuk membalas diskusi → klik post to forum untuk mengirim ke forum diskusi

| Home                                                      | Dashboard                                                                                                    | Events                                                                                   | My courses                                                                     | La This course                                                                 | ¢            |
|-----------------------------------------------------------|----------------------------------------------------------------------------------------------------|------------------------------------------------------------------------------------------|--------------------------------------------------------------------------------|--------------------------------------------------------------------------------|--------------|
| > My cou                                                  | rses > Pengantar N                                                                                                    | Metafisika   I REG                                                                       | 5 I A > 22 Oktober 2                                                           | 2021 > FORUM DISKUSI > PENGANTAR METAFISIKA                                    |              |
| ORUM                                                      | DISKUSI                                                                                                    |                                                                                          |                                                                                |                                                                                |              |
| ENGAN                                                     | ITAR METAF                                                                                                    | ISIKA                                                                                    |                                                                                |                                                                                | A Cattions * |
|                                                           |                                                                                                    |                                                                                          |                                                                                |                                                                                | The Decungs  |
| Display repli                                             | es in nested form                                                                                                    | ٠                                                                                        |                                                                                |                                                                                | r€ setungs - |
| Display repli                                             | es in nested form<br>SANTAR METAFISIKA<br>odullah Syafi'i.SH.,M                                                                       | €<br>H - Friday. 22 Oc                                                                   | ctober 2021, 10:47 A                                                           | м                                                                              | ¥ seungs -   |
| Display replicing PENG<br>by Al                           | es in nested form<br>SANTAR METAFISIKA<br>dullah Syafi'i,SH.,M<br>ah anda mempelaja                                                   | •<br>H - Friday, 22 Oo                                                                   | ttober 2021, 10:47 A<br>mi materi pertemua                                     | M<br>in tentang "Kompetensi dan Potensi Manusia" :                             | w ∋eungs -   |
| Display repli<br>PENC<br>by Al<br>Setel<br>1. Bu          | es in nested form<br><b>CANTAR METAFISIKA</b><br>adullah Syafi'I,SH.,M<br>ah anda mempelaja<br>atlah rangkuman m                      | <ul> <li>H - Friday, 22 Oc</li> <li>Iri dan memahar</li> <li>Iateri pertemuar</li> </ul> | ttober 2021, 10:47 A<br>mi materi pertemua<br>1 di atas.                       | M<br>n tentang "Kompetensi dan Potensi Manusia" :                              | ₩ semiles -  |
| Display repli<br>PENC<br>by Al<br>Setel<br>1. Bu<br>2. Bu | es in nested form<br><b>SANTAR METAFISIKA</b><br>odullah Syafri,SH_M<br>ah anda mempelaja<br>atlah rangkuman m<br>atlah simpulannya r | H - Friday, 22 Oc     iri dan memahai     ateri pertemuar     menurut pemah              | ttober 2021, 10:47 A<br>mi materi pertemua<br>1 di atas.<br>aman anda, dari ma | M<br>in tentang "Kompetensi dan Potensi Manusia" :<br>iteri pertemuan di atas. | in βermβs -  |

|                                       | igantai                                                                                                    | IVIELA                                                                   | IIISIKa .                                                                       |                                                                              |                 |
|---------------------------------------|----------------------------------------------------------------------------------------------------|--------------------------------------------------------------------------|---------------------------------------------------------------------------------|------------------------------------------------------------------------------|-----------------|
| Home                                  | Dashboard                                                                                                    | Events                                                                   | My courses                                                                      | This course                                                                  |                 |
| My cou                                | ırses > Pengantar M                                                                                               | letafisika   I REC                                                       | GTA > 22 Oktober 2                                                              | 2021 > FORUM DISKUSI > PENGANTAR METAFISIKA                                  |                 |
| ORUN                                  | I DISKUSI                                                                                                    |                                                                          |                                                                                 |                                                                              |                 |
| ENGAN                                 | ITAR METAF                                                                                                    | ISIKA                                                                    |                                                                                 |                                                                              | Settings *      |
| Display repl                          | ies in nested form                                                                                                | ٠                                                                        |                                                                                 |                                                                              |                 |
|                                       |                                                                                                    |                                                                          |                                                                                 |                                                                              |                 |
| by A                                  | GANTAR METAFISIKA<br>bdullah Syafi'i,SH.,Mi                                                                       | H - Friday, 22 Oc                                                        | ctober 2021, 10:47 A                                                            | м                                                                            |                 |
| PEN<br>by A<br>Sete                   | GANTAR METAFISIKA<br>bdullah Syafi'i,SH.,Ml<br>lah anda mempelaja                                                 | H - Friday, 22 Oo<br>ri dan memahai                                      | ctober 2021, 10:47 A<br>mi materi pertemua                                      | M<br>n tentang "Kompetensi dan Potensi Manusia" :                            |                 |
| Sete                                  | GANTAR METAFISIKA<br>bdullah Syafi'i,SH.,Mi<br>lah anda mempelaja<br>Jatlah rangkuman m                           | H - Friday, 22 Oo<br>ri dan memahar<br>ateri pertemuar                   | ctober 2021, 10:47 A<br>mi materi pertemua<br>n di atas.                        | M<br>n tentang "Kompetensi dan Potensi Manusia" :                            |                 |
| Sete<br>1. Bi<br>2. Bi                | GANTAR METAFISIKA<br>bdullah Syafi'i, SH., Mi<br>lah anda mempelaja<br>uatlah rangkuman m<br>uatlah simpulannya r | H - Friday, 22 Oo<br>iri dan memahai<br>ateri pertemuar<br>menurut pemah | ctober 2021, 10:47 A<br>mi materi pertemua<br>n di atas.<br>Iaman anda, dari ma | M<br>n tentang "Kompetensi dan Potensi Manusia" :<br>teri pertemuan di atas. |                 |
| Sete<br>1. Bi<br>2. Bi                | GANTAR METAFISIKA<br>bdullah Syafi'i,SH.,MI<br>lah anda mempelaja<br>Jatlah rangkuman m<br>Jatlah simpulannya r   | H - Friday, 22 Or<br>iri dan memahai<br>ateri pertemuar<br>menurut pemah | ctober 2021, 10:47 A<br>mi materi pertemua<br>n di atas.<br>aman anda, dari ma  | M<br>n tentang "Kompetensi dan Potensi Manusia" :<br>teri pertemuan di atas. | Permalink Reply |
| Sete<br>1. Bi<br>2. Bi                | GANTAR METAFISIKA<br>bdullah Syafri,SH.,MI<br>lah anda mempelaja<br>uatlah rangkuman m<br>uatlah simpulannya r    | H - Friday, 22 Or<br>iri dan memahai<br>ateri pertemuar<br>menurut pemah | ctober 2021, 10:47 A<br>mi materi pertemua<br>n di atas.<br>Iaman anda, dari ma | M<br>n tentang "Kompetensi dan Potensi Manusia" :<br>teri pertemuan di atas. | Permalink Reply |
| PEN<br>by A<br>Sete<br>1. Bi<br>2. Bi | GANTAR METAFISIKA<br>bdullah Syafri,SHMI<br>lah anda mempelaja<br>uatlah rangkuman m<br>uatlah simpulannya r      | H - Friday, 22 Oo<br>ri dan memahaa<br>ateri pertemuar<br>menurut pemah  | ctober 2021, 10:47 A<br>mi materi pertemua<br>n di atas.<br>Iaman anda, dari ma | M<br>n tentang "Kompetensi dan Potensi Manusia" :<br>teri pertemuan di atas. | Permalink Reply |

### 5. Quiz, UTS dan UAS

Adapun langkah-langkah untuk mengikuti quiz adalah sebagai berikut:

a. Pilih soal yang tersedia di elearning

| Home                                                                      | Dashboard                                                                                  | Events                                          | My cours                                                  | es 🔥 This co                                             | rse                                                                                                    |                                                       |
|---------------------------------------------------------------------------|--------------------------------------------------------------------------------------------|-------------------------------------------------|-----------------------------------------------------------|----------------------------------------------------------|----------------------------------------------------------------------------------------------------|-------------------------------------------------------|
| > Courses                                                                 | 5 > DAFTAR MATA K                                                                          | ULIAH BERDA                                     | SARKAN PROGRA                                             | AM STUDI > PROG                                          | RAM STUDI SISTEM KOMPUTER > TAHUN AJARAN 2021/2022 > 1                                                       | SEMESTER 1 > I REG I A > Multimedia   Reguler         |
|                                                                           |                                                                                            |                                                 |                                                           |                                                          |                                                                                                    |                                                       |
| 🛞 Anno                                                                    | uncements                                                                                  |                                                 |                                                           |                                                          |                                                                                                    |                                                       |
| ertem                                                                     | uan 5                                                                                      |                                                 |                                                           |                                                          |                                                                                                    |                                                       |
| 🖨 Soal I                                                                  | Tec.                                                                                       |                                                 |                                                           |                                                          |                                                                                                    |                                                       |
| July 200                                                                  | es                                                                                         |                                                 |                                                           |                                                          |                                                                                                    |                                                       |
| 🚺 0 a                                                                     | attempted                                                                                  |                                                 |                                                           |                                                          |                                                                                                    |                                                       |
| <b>()</b> 0 a                                                             | attempted                                                                                  |                                                 |                                                           |                                                          |                                                                                                    |                                                       |
| <b>()</b> 0 a                                                             | attempted                                                                                  |                                                 |                                                           |                                                          |                                                                                                    |                                                       |
| <b>()</b> 0 a                                                             | ittempted                                                                                  |                                                 |                                                           |                                                          |                                                                                                    |                                                       |
| • •<br>Pilil                                                              | n "Attem                                                                                   | npt au                                          | iz now                                                    | " untul                                                  | x mengeria kan quiz                                                                                          |                                                       |
| • •<br>Pilil<br>• M                                                       | h "Atten<br>ultimedia                                                                      | a <i>pt qu</i><br>a   Rec                       | <i>iz now</i><br>guler                                    | " untul                                                  | x mengerja kan quiz                                                                                          |                                                       |
| e oa<br>Pilil<br>e M                                                      | the "Attem<br>ultimedia<br>® Dashboard                                                     | a <i>pt qu</i><br>a   Reg<br>≝Events            | <i>iz now</i><br>guler<br>■ <sup>My courses</sup>         | " untul                                                  | c mengerja kan quiz                                                                                          |                                                       |
| ● 0a                                                                      | titempted<br>th "Attenn<br>ultimedia<br>e &Dashboard                                       | a <i>pt qu</i><br>a   Req<br>≝events            | <i>iz now</i><br>guler<br>≜ <sup>My courses</sup>         | " untul                                                  | x mengerja kan quiz                                                                                          |                                                       |
| <ul> <li>O a</li> <li>Pilih</li> <li>M</li> <li>M</li> <li>Hom</li> </ul> | ttempted<br>the <b>"Attem</b><br>ultimedia<br>e <b>@</b> Dashboard<br>rses > DAFTAR MATA H | a   Reg<br>Events<br>RULIAH BERDASA             | <i>iz now</i><br>guler<br>■My courses<br>ARKAN PROGRAM 57 | " untul<br>▲This course<br>TUDI > PROGRAM STI            | to ISISTEM KOMPUTER > TAHUN AJARAN 2021/2022 > SEMESTER 1 > I REG                                            | I A > Multimedia   Reguler 2 A > pertemuan 5 > Soal 1 |
| ● 0 a<br>Pilil<br>● M<br>● Hom<br>● > Cou                                 | tttempted<br>in "Attem<br>ultimedia<br>e @Dashboard<br>rses > DAFTAR MATA IV               | a   Rec<br>Events<br>Roula H BERDASA            | <i>iz now</i><br>guler<br>My courses                      | <sup>™</sup> untul<br>∰This course                       | to sistem komputer > Tahun ajaran 2021/2022 > semester 1 > i rec                                             | I A > Multimedia   Reguler 2 A > pertemuan 5 > Soal T |
| ● 0 a<br>Pilil<br>● M<br>● Hom<br>► > Cou<br>Soal                         | ttempted<br>the "Attem<br>ultimedia<br>e @Dashboard<br>rses > DAFTAR MATA H<br>Tes         | a   Reg<br>a   Reg<br>≝events<br>auliah Berdasa | <i>iz, now</i><br>guler<br>My courses                     | <sup>™</sup> untul<br>▲This course<br>TUDI > PROGRAM STI | t mengerja kan quiz                                                                                          | I A > Multimedia   Reguler 2 A > pertemuan 5 > Soal 1 |
| ● 0 a<br>Pilil<br>● M<br>● Horr<br>■ > Cou<br>Soal                        | ttempted<br>the "Attem<br>ultimedia<br>e @Dashboard<br>rses > DAFTAR MATA H<br>Tes         | ept qui<br>a   Reg<br>events<br>Rulian Berdase  | <i>iz now</i><br>guler<br>My courses                      | " untul<br>▲This course<br>TUDI → PROGRAM STI            | C mengerja kan quiz                                                                                          | I A > Multimedia   Reguler 2 A > pertemuan 5 > Soal 1 |
| ● 0 a<br>Pilil<br>● M<br>● Hom<br>■ > Cou<br>Soal                         | titempted<br>the "Attem<br>utimedia<br>e @Dashboard<br>rses > DAFTAR MATA H<br>Tes         | a Rec<br>Events                                 | <i>iz now</i><br>guler<br>≇My courses                     | " untul                                                  | IDI SISTEM KOMPUTER > TAHUN AJARAN 2021/2022 > SEMESTER 1 > I REG<br>Attempts allowed: 1<br>Attempt quiz now | I A > Multimedia   Reguler 2 A > pertemuan 5 > Soal T |

c. isi soal essay dengan mengetikka nnya di kolom jawaban, isi jawaban pilihan berganda dengan memilih dan menekan tombol yg ada di samping jawaban → klik finish attempt jika sudah selesai → klik submit all and finish → klik lagi submit all and finish

|       | 20 Dashboard           | Events            | My courses       | This course                                                                                                    |                                                                                      |
|-------|------------------------|-------------------|------------------|----------------------------------------------------------------------------------------------------|--------------------------------------------------------------------------------------|
| ies > | DAFTAR MATA K          | ULIAH BERDAS/     | IRKAN PROGRAM ST | > PROGRAM STUDI SISTEM KOMPUTER > TAHUN AJARAN 2021/2022 > S                                                                                                    | SEMESTER 1 > I REG I A > Multimedia   Reguler 2 A > pertemuan 5 > Soal Tes > Preview |
| 1     | Tuliskan sala          | h satu aplikasi e | diting video     |                                                                                                    | ■ Quiz navigati                                                                      |
|       |                        | B                 |                  | 2 10                                                                                                    | 1 2                                                                                  |
|       | + A                    | 0 1               | ···· 1=          | and the second second sec | Finish attempt                                                                       |
|       | Adobe grem             | Nete pro          |                  |                                                                                                    | Start a new preview                                                                  |
|       |                        |                   |                  |                                                                                                    | <b>og</b> Administratio                                                              |
|       | 11                     |                   |                  |                                                                                                    | <ul> <li>Quiz administration</li> </ul>                                              |
|       | 11                     |                   |                  |                                                                                                    | Edit settings                                                                        |
|       | 11                     |                   |                  |                                                                                                    | Group overrides                                                                      |
|       | 11                     |                   |                  |                                                                                                    | User overrides                                                                       |
|       |                        |                   |                  |                                                                                                    | Edit quiz                                                                            |
|       |                        |                   |                  |                                                                                                    | Q. Preview                                                                           |
| ΠÌ    | -                      | -                 |                  |                                                                                                    | > Results                                                                            |
|       | apiikasi editi.        | ng video          |                  |                                                                                                    | Locally assigned n                                                                   |
|       | 🖲 a. adob              | e premiere pro    |                  |                                                                                                    | Permissions                                                                          |
|       | O b. galer             | 4                 |                  |                                                                                                    | Check permission                                                                     |
|       | O c 8008               | tle drive         |                  |                                                                                                    | Filters                                                                              |
|       | cierce max             | choice            |                  |                                                                                                    | Backup                                                                               |
|       | Clear my               | - TUTLE           |                  |                                                                                                    | Restore                                                                              |
|       |                        |                   |                  |                                                                                                    | > Question bank                                                                      |
|       |                        |                   |                  |                                                                                                    | Finish attempt > Course administration                                               |
| EVIO  | US ACTIVITY<br>cements |                   |                  |                                                                                                    | > Site administration                                                                |
|       |                        |                   |                  |                                                                                                    |                                                                                      |

| ♣Home                                      | y courses 🛔 This course                                                                            | ¢- =                                                                             |
|--------------------------------------------|----------------------------------------------------------------------------------------------------|----------------------------------------------------------------------------------|
| Courses > DAFTAR MATA KULIAH BERDASARKAN I | ROGRAM STUDI. > PROGRAM STUDI SISTEM KOMPUTER. > TAHUN AJARAN 2021/2022. > SEMESTER 1. > 1 REG I A | A Multimedia   Reguler 2 A > pertemuan 5 > Soal Tes > Preview > Summary of attem |
| soal Tes                                   |                                                                                                    | ■ Quiz navigation                                                                |
| summary of attempt                         |                                                                                                    | 1 2                                                                              |
| Question                                   | Status                                                                                             |                                                                                  |
| 1                                          | Answer saved                                                                                       |                                                                                  |
| 1                                          | Answer saved                                                                                       |                                                                                  |
|                                            | Return to attempt                                                                                  |                                                                                  |
|                                            | Submit all and finish                                                                              |                                                                                  |
|                                            |                                                                                                    |                                                                                  |
| PREVIOUS ACTIVITY                          |                                                                                                    |                                                                                  |

|                                                                                                    | ourses 🚓 This course                                                                     | 0.                                                                            |
|----------------------------------------------------------------------------------------------------|------------------------------------------------------------------------------------------|-------------------------------------------------------------------------------|
| Courses > DAFTAR MATA KULIAH BERDASARKAN PRI<br>Courses > DAFTAR MATA KULIAH BERDASARKAN PRI<br>Courses > DAFTAR MATA KULIAH BERDASARKAN PRI<br>Courses > DAFTAR MATA KULIAH BERDASARKAN PRI<br>Courses > DAFTAR MATA KULIAH BERDASARKAN PRI<br>Courses > DAFTAR MATA KULIAH BERDASARKAN PRI<br>Courses > DAFTAR MATA KULIAH BERDASARKAN PRI<br>Courses > DAFTAR MATA KULIAH BERDASARKAN PRI<br>Courses > DAFTAR MATA KULIAH BERDASARKAN PRI<br>Courses > DAFTAR MATA KULIAH BERDASARKAN PRI<br>COURSES > DAFTAR MATA KULIAH BERDASARKAN PRI<br>COURSES > DAFTAR MATA KULIAH BERDASARKAN PRI<br>COURSES > DAFTAR MATA KULIAH BERDASARKAN PRI<br>COURSES > DAFTAR MATA KULIAH BERDASARKAN PRI<br>COURSES > DAFTAR MATA KULIAH BERDASARKAN PRI<br>COURSES > DAFTAR MATA KULIAH BERDASARKAN PRI<br>COURSES > DAFTAR MATA KULIAH BERDASARKAN PRI<br>COURSES > DAFTAR MATA KULIAH BERDASARKAN PRI<br>COURSES > DAFTAR MATA KULIAH BERDASARKAN PRI<br>COURSES > DAFTAR MATA KULIAH BERDASARKAN PRI<br>COURSES > DAFTAR MATA KULIAH BERDASARKAN PRI<br>COURSES > DAFTAR MATA KULIAH BERDASARKAN PRI<br>COURSES > DAFTAR MATA KULIAH BERDASARKAN PRI<br>COURSES PRI<br>COURSES > DAFTAR MATA KULIAH BERDASARKAN PRI<br>COURSES PRI<br>COURSES > DAFTAR MATA KULIAH BERDASARKAN PRI<br>COURSES > DAFTAR MATA KULIAH BERDASARKAN PRI<br>COURSES > DAFTAR MATA KULIAH BERDASARKAN PRI<br>COURSES > DAFTAR MATA KULIAH BERDASARKAN PRI<br>COURSES > DAFTAR MATA KULIAH BERDASARKAN PRI<br>COURSES > DAFTAR MATA KULIAH BERDASARKAN PRI<br>COURSES > DAFTAR MATA KULIAH BERDASARKAN PRI<br>COURSES > DAFTAR MATA KULIAH BERDASARKAN PRI<br>COURSES > DAFTAR MATA KULIAH PRI<br>COURSES > DAFTAR MATA KULIAH PRI<br>COURSES > DAFTAR MATA KULIAH PRI<br>COURSES > DAFTAR MATA KULIAH PRI<br>COURSES > DAFTAR MATA KULIAH PRI<br>COURSES > DAFTAR MATA KULIAH PRI<br>COURSES > DAFTAR MATA KULIAH PRI<br>COURSES > DAFTAR MATA KULIAH PRI<br>COURSES > DAFTAR A A A A A A A A A A A A A A A A A A | GRAM STUDI > PROGRAM STUDI SISTEM KOMPUTER > TAHUN AJARAN 2021/2022 > SEMESTER 1 > I REG | IA > Multimedia   Reguler 2 A > pertemuan 5 > Soal Tes > Preview > Summary of |
| Soal Tes                                                                                                    |                                                                                          | ■ Quiz navigation                                                             |
| Question                                                                                                    | Status                                                                                   |                                                                               |
| 1                                                                                                    | Answer saved Confirmation                                                                |                                                                               |
| 2                                                                                                    | Answer saved<br>Once you submit, you will no longer be                                   |                                                                               |
|                                                                                                    | Return to attempt. able to change your answers for this attempt.                         |                                                                               |
|                                                                                                    | Submit all and finish Cancel                                                             |                                                                               |
|                                                                                                    |                                                                                          |                                                                               |

- 6. Kantong tugas
- a. Pilih quiz yang tersedia → klik add submission →klik panah biru untuk mengupload file → klik pilih file, pilih file yang akan di upload → klik upload this file → klik save changes.

| Multimedia   Reguler                                                              |
|-----------------------------------------------------------------------------------|
| 🔗 Home 🔗 Dashboard 🏥 Events 🚔 My courses 🚠 This course                            |
| > My courses > Multimedia   Reguler 2 A                                           |
| Announcements pertemuan 5                                                         |
| <ul> <li>Soal Tes</li> <li>1 attempted. 1 ungraded</li> </ul>                     |
| <ul> <li>Kantong Tugas</li> <li>Due 14 March 2022</li> <li>O submitted</li> </ul> |

|                      |                                                        | 🌲 🗩 🖉            |  |  |
|----------------------|--------------------------------------------------------|------------------|--|--|
| Multir               | Multimedia   Reguler                                   |                  |  |  |
| A Home 🚳             | ashboard 🌐 Events 🚘 My courses 🔥 This course           | 🚍 Hide           |  |  |
| My courses >         | Multimedia   Reguler 2 A > pertemuan 5 > Kantong Tugas |                  |  |  |
| Kantong Tu           | qas                                                    | Station Stration |  |  |
| Upload tugas paper a | ipload tugas paper anda disini                         |                  |  |  |
| Submission s         | tatus                                                  |                  |  |  |
| Submission status    | Submission status No attempt                           |                  |  |  |
| Grading status       | Not graded                                             |                  |  |  |
| Due date             | Tuesday, 15 March 2022, 4:44 PM                        |                  |  |  |
| Time remaining       | 7 days 23 hours                                        |                  |  |  |
| Last modified        | •                                                      |                  |  |  |
| Submission comments  | Comments (0)                                           |                  |  |  |
|                      | Add submission                                         |                  |  |  |
|                      | You have not made a submission yet.                    |                  |  |  |
|                      |                                                        |                  |  |  |

| Multimedia I Reguler                                                                    |                                                     |
|-----------------------------------------------------------------------------------------|-----------------------------------------------------|
| Home 🚜 Dashboard 🛗 Events 🚔 My courses 👫 This course                                    |                                                     |
| > My courses > Multimedia   Reguler 2 A > pertemuan 5 > Kantong Tugas > Edit submission |                                                     |
| Kantong Tugas                                                                           | ¢\$ Administration                                  |
| Upload tugas paper anda disini                                                          | > Course administration                             |
| File submissions                                                                        | Maximum file size: 1MB, maximum number of files: 20 |
| C C                                                                                     |                                                     |
|                                                                                         | -                                                   |
| You                                                                                     | can drag and drop files here to add them.           |

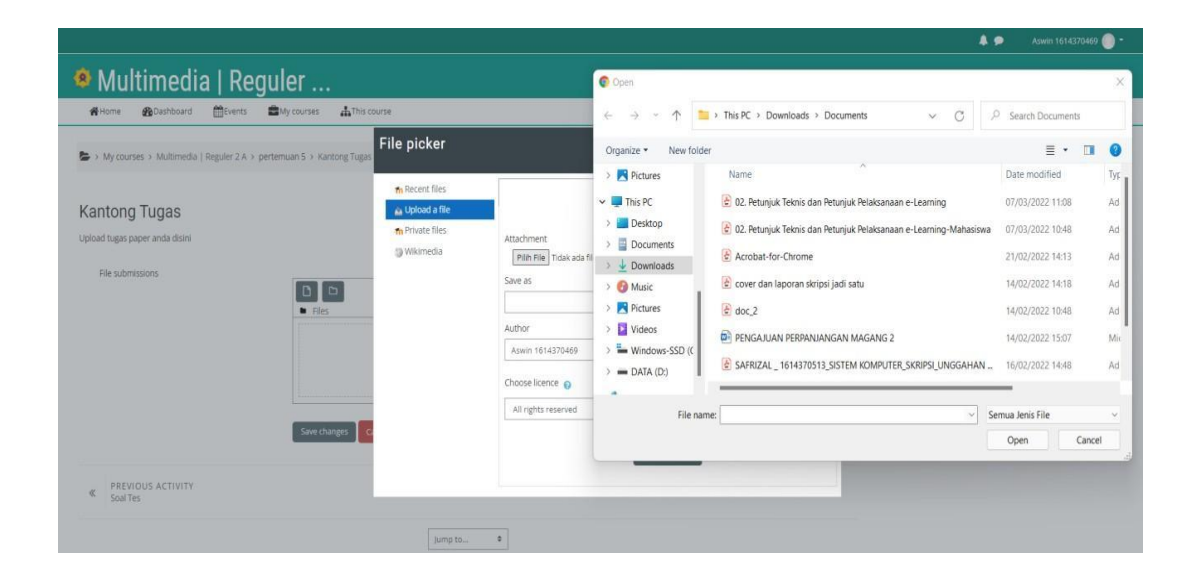

| Reauler                         |                                                                                                    |                    |  |  |
|---------------------------------|----------------------------------------------------------------------------------------------------|--------------------|--|--|
| nts 💼 My courses 🚠 This course  | ts 🚔 My course                                                                                                    |                    |  |  |
| A > pertemuan 5 > Kantong Tugas | icker                                                                                                    | ×                  |  |  |
| fn R                            | Attachment       Image: Constraint of the state of the state of the s | Course administrat |  |  |

| Multimedia   Ro                                                    | eguler<br>My courses AThis course                                                                                             |                                                                                                    | 彊 Hide blocks 💉 Stanc                       | ard view |
|--------------------------------------------------------------------|----------------------------------------------------------------------------------------------------|----------------------------------------------------------------------------------------------------|---------------------------------------------|----------|
| My courses > Multimedia   Reguler 2 A                              | > pertemuan 5 > Kantong Tugas                                                                                                 | •                                                                                                    |                                             |          |
| Kantong Tugas<br>Uphadi tuga paper anda disini<br>File submissions | <ul> <li>⇒ Recert files</li> <li>▲ Ugiada Sife</li> <li>⇒ Proate files</li> <li>⇒ Proate files</li> <li>⇒ Volumeda</li> </ul> | Atachment.<br>Filih Filip doc, 2 pdf<br>See as<br>Author<br>Author<br>Choose leance @<br>Inf rights reserved | Course administration Course administration |          |
| PREVIOUS ACTIVITY     Soal Tes                                     |                                                                                                    |                                                                                                    |                                             |          |

|                                       |                                                   |                                                     | A •                     |
|---------------------------------------|---------------------------------------------------|-----------------------------------------------------|-------------------------|
| 🙆 Multimedia   R                      | eguler                                            |                                                     |                         |
| 🕷 Home 🖓 Dashboard 🛗 Event            | ts 💼 My courses 🛔 This course                     |                                                     | 2                       |
| > My courses > Multimedia   Reguler 2 | A > pertemuan 5 > Kantong Tugas > Edit submission |                                                     |                         |
| Kantong Tugas                         |                                                   |                                                     | <b>o</b> Administration |
| Upload tugas paper anda disini        |                                                   |                                                     | > Course administration |
| File submissions                      |                                                   | Maximum file size: 1MB, maximum number of files: 20 |                         |
|                                       | □ □ ▲<br>• Files                                  |                                                     |                         |
|                                       | doc.2.pdf                                         |                                                     |                         |
|                                       | Save changes Cancel                               |                                                     |                         |
| PREVIOUS ACTIVITY<br>Soal Tes         |                                                   |                                                     |                         |

| A Home 🚳             | Dashboard 🛗Events                | My courses 🛔 This course |  |
|----------------------|----------------------------------|--------------------------|--|
| My courses >         | Multimedia   Reguler 2 A > perte | emuan 5 > Kantong Tugas  |  |
| Kantong Tu           | qas                              |                          |  |
| Jpload tugas paper a | oload tugas paper anda disini    |                          |  |
| Submission s         | status                           |                          |  |
| Submission status    | Submitted for grading            |                          |  |
| Grading status       | Not graded                       |                          |  |
| Due date             | Tuesday, 15 March 2022, 4:44     | PM                       |  |
| Time remaining       | 7 days 23 hours                  |                          |  |
| Last modified        | Monday, 7 March 2022, 4:50 Pl    | M                        |  |
| File submissions     | doc_2.pdf                        | 7 March 2022, 4:50 PM    |  |
| Submission           | <ul> <li>Comments (0)</li> </ul> |                          |  |

You can still make changes to your submission.